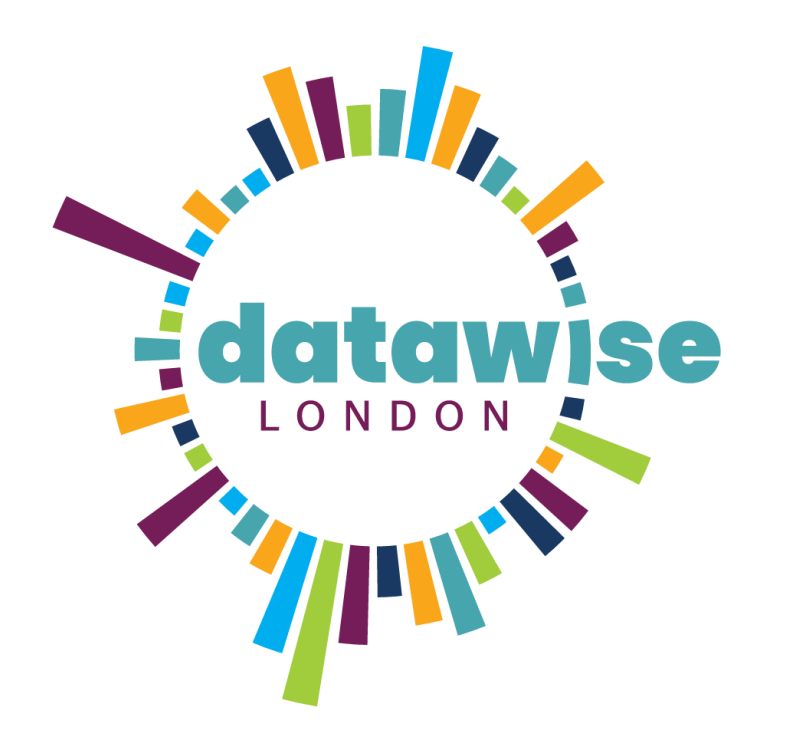

### **Google & Office 365 Forms**

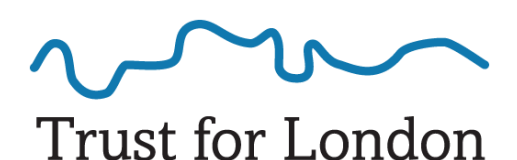

Tackling poverty and inequality

#### In 45 mins each!

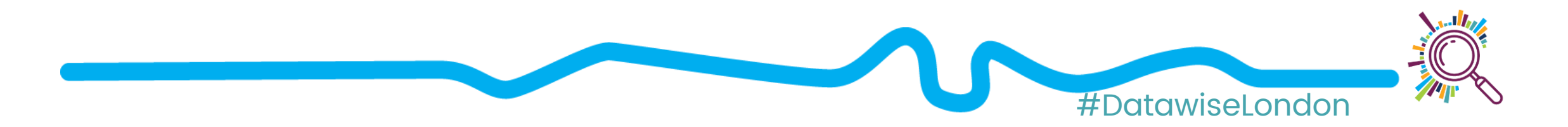

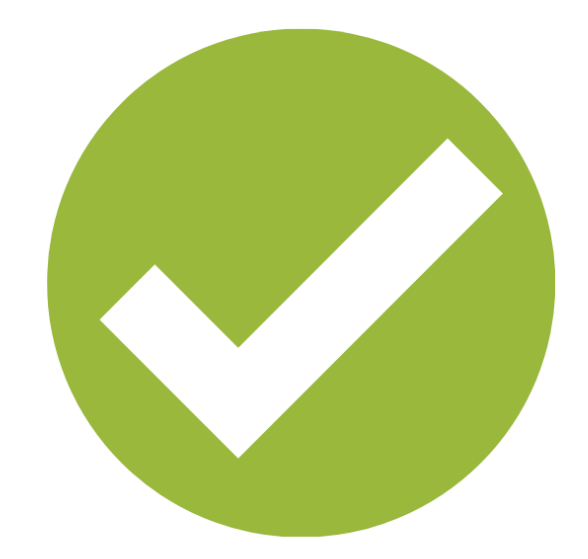

## Say hello!

What are you using forms, or hoping to use forms for?

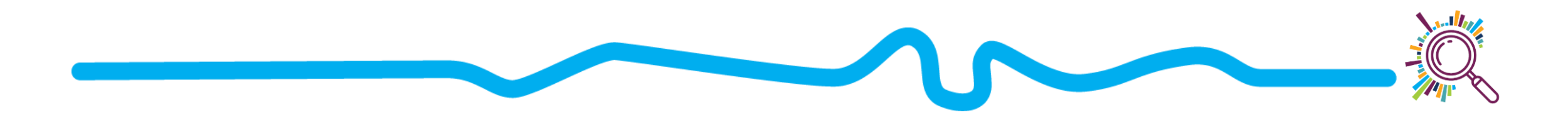

#### Session outline

 ✓ Hands on – create your own Google form
 ✓ Final tips and Q & A

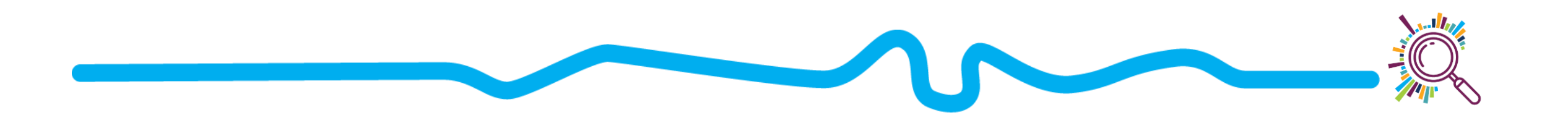

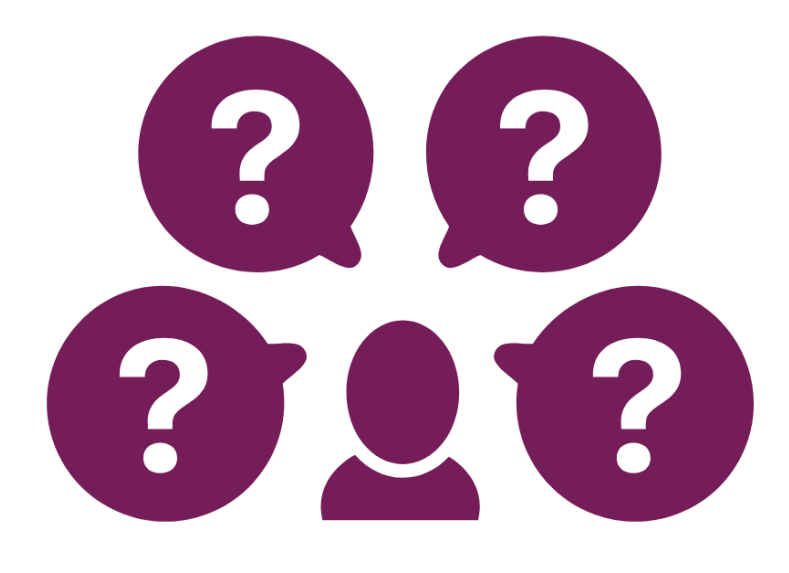

## Top Tips

Suggestions to improve the experience of the person completing your form

See the full slide deck from Online Tools and Surveys: Best practice

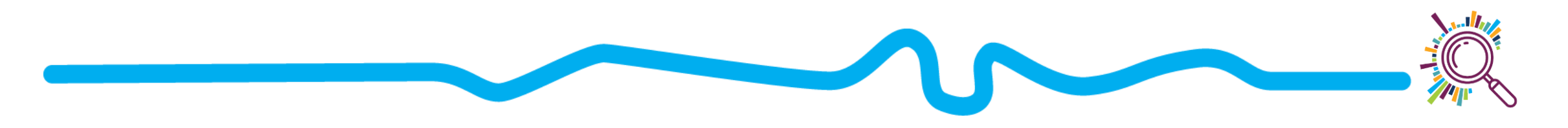

#### Questions to ask yourself first...

- Why do you need this information?
- ✓ What are you going to do with it?
- How will you tell people?
- Privacy and consent do you have simple information available?
- What next for the data –
  <u>Responsible Data Lifecycle matrix</u>

#### Hands on! Practical form task

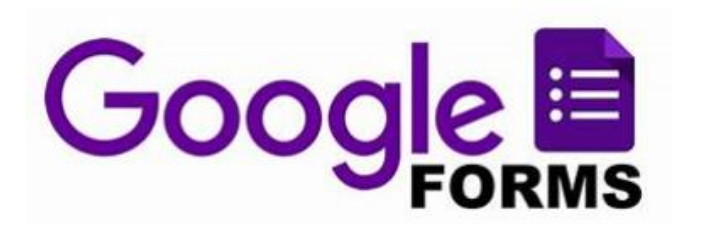

 Follow the Step by step guide to create your own Form with a variety of question types

✓ Google Form Step by step guide

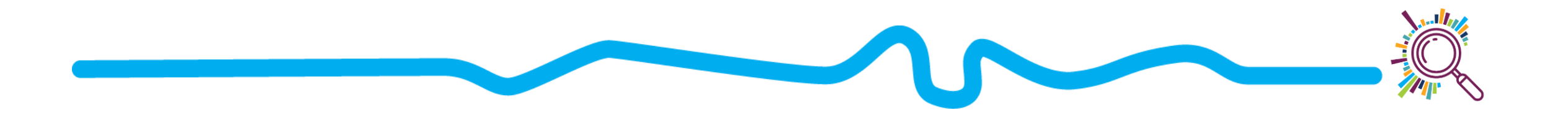

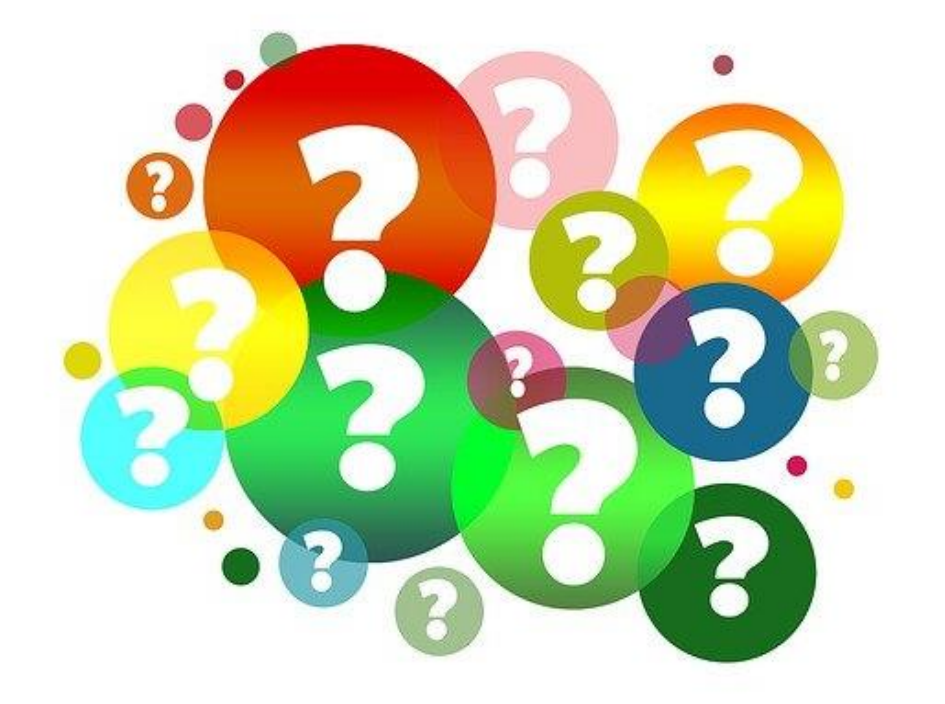

#### Any questions?

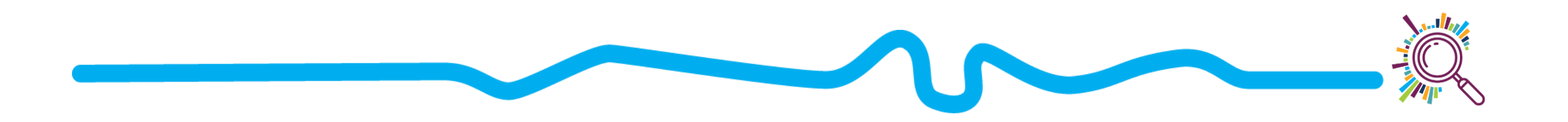

#### What's the difference?

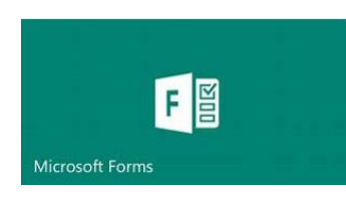

- Branching allows you to jump to a specific question
- You can share a 'summary responses' link (it's not perfect!)
- Rating star option
- Ranking option
- File upload (only for internal use in your organisation)

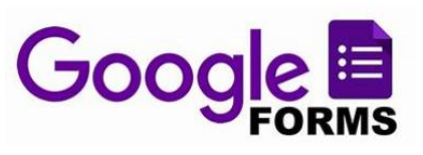

- Branching allows you to jump to a section
- ✓ If people log in with a Google account
   they can come back to resume completing their form later
- ✓Rating linear scale
- File upload (only for people logged in)
- Prefilled form link available (e.g. for people to update details on an annual basis)

#### Instant reporting

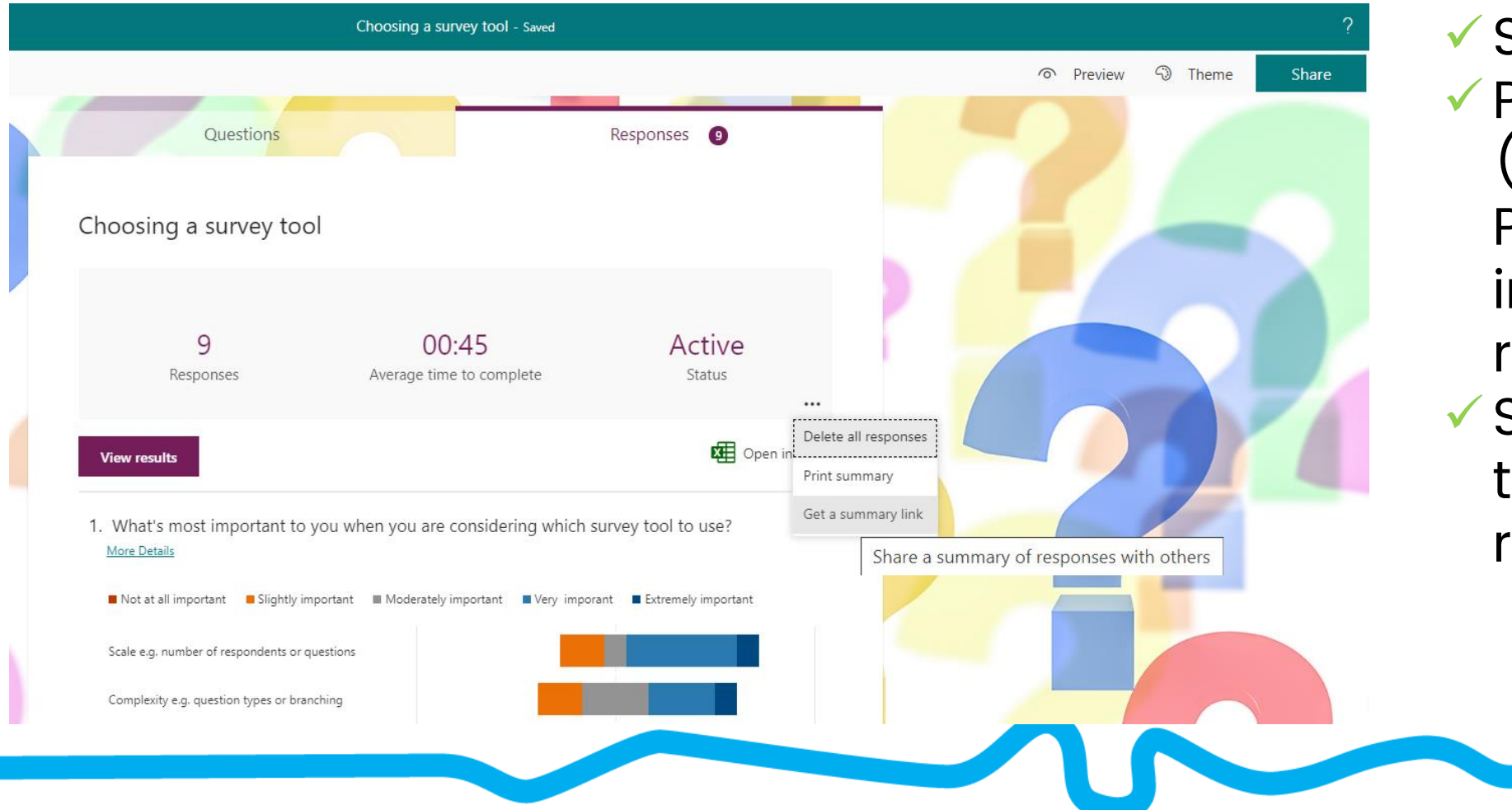

 Screenshots
 PDF downloads (or print to PDF) for individual responses
 Summary links to share full report

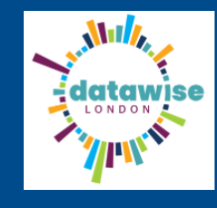

#### உள்ளூர் நுண்ணறிவு ஒன்று முதல் ஒரு பதிவுகள் வரை

| * தேவையான         | ြ அதிவேக ரீடரை இயக்கு |
|-------------------|-----------------------|
| 1. அமைப்பான்மை *  |                       |
| Enter your answer |                       |
|                   |                       |
| 2. முதல பெயர *    |                       |
| Enter your answer |                       |
|                   |                       |

3. கடைசி பெயர் \*

# Translation needed?

Anyone can right click anywhere in your form and select Translate to, then select the language they need

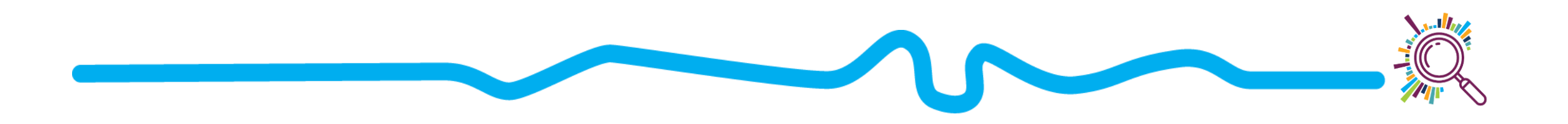

#### On the go...

- Add your form to the Home
  Screen of your mobile device
  (click 3 dots in the browser...)
- Click whenever you want to collect responses
- In free text questions toggle to microphone input for someone to 'speak' their answer. Your device converts text to speech

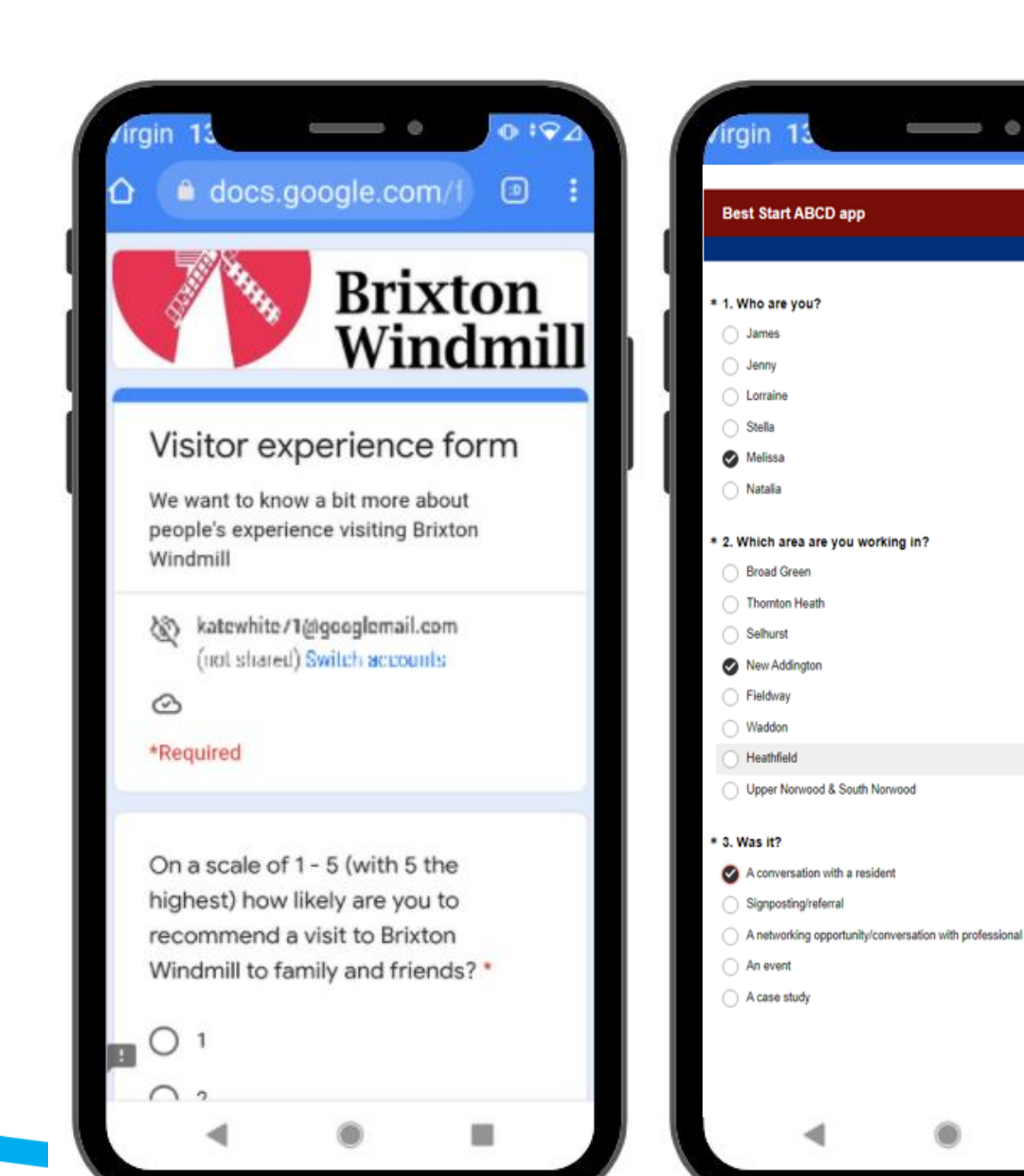

0 19

### Sharing your forms

- ✓Links
- ✓QR codes
- ✓Uploading emails
- ✓Social media
- Embed code for your website etc

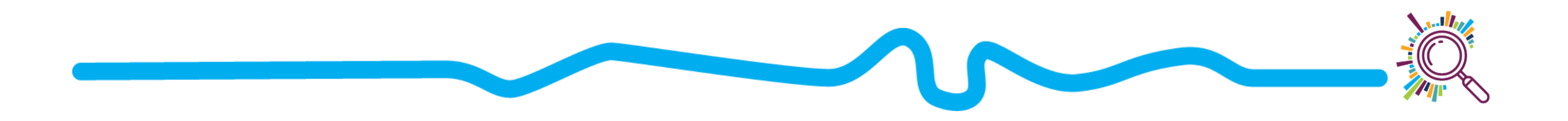

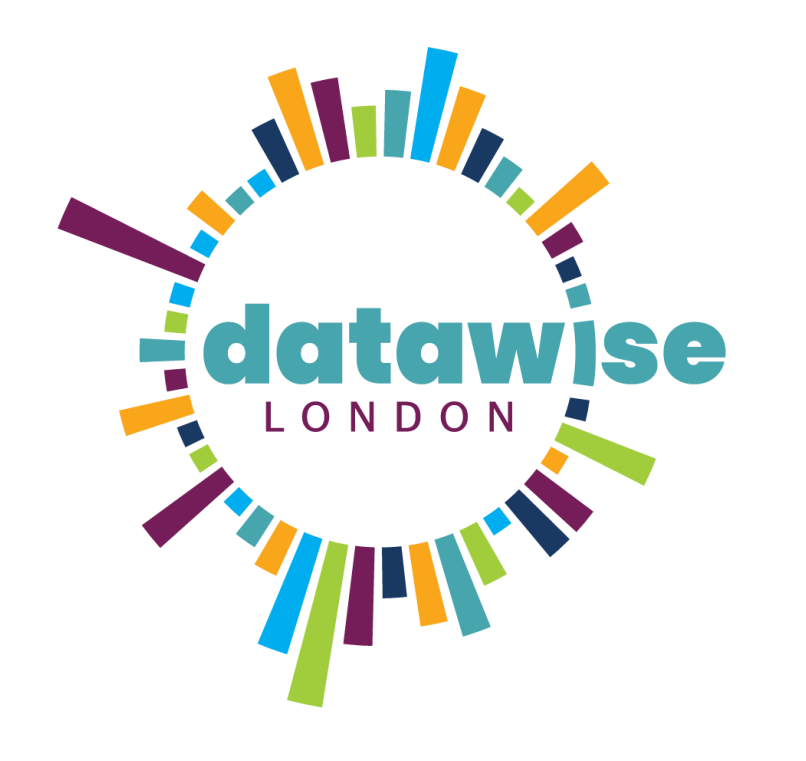

# Thank you for participating

KATE WHITE SORREL PARSONS

info@superhighways.org.uk

@SuperhighwaysUK

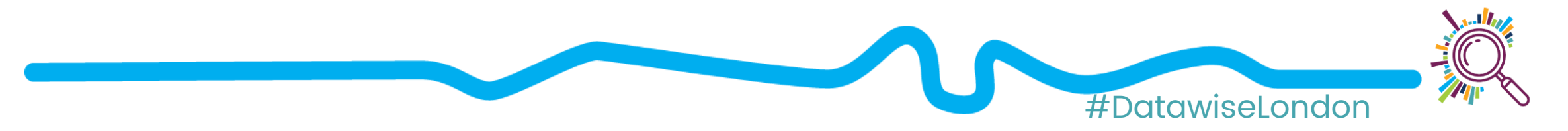